## Resetting Password using Authentication Code

| Log into the SOLSelfService web site.                                                                          | https://solselfservice.law.unm.edu:8443                                                                                                    |
|----------------------------------------------------------------------------------------------------|----------------------------------------------------------------------------------------------------|
| Select "Reset Password".                                                                                       | Reset Password<br>Reset your forgotten password                                                                                                    |
| Enter user name and select "Continue".                                                                         | Domain User Name smithj (Example : Jsmith) Domain Name LAWSCHOOL  Continue Cancel                                                                                                    |
| Note: you have exactly 5 minutes to select<br>your authentication method and answer the<br>question.           | Use my security answer to verify my identity Use my security answer to verify my identity Send verification code to my Email Id Email Id Email Id Email Id                                                                                                    |
| For this example I will select "Send<br>verification code to my Email Id" and select<br>"Continue".            | Continue                                                                                                    |
| At this time, go to your designated email account and retrieve the verification code.                          | Dear Smith, John,<br>We understand that you want to reset your password/unlock account. To prevent eavesdropping and substantiate your identity, please enter this<br>verification code in the password reset/unlock account page: 2022804<br>Regards,<br>Administrator                                                                                                    |
| Enter the code and select "Continue".                                                                          | Enter Verification Code<br>A verification code ensures that it is indeed "you" that we are taiking with<br>Please check your enail / mobile phone<br>A verification code has been dispatched to your email / mobile phone, depending on your choice. Please check.<br>Once you receive the code, enter it in the textbox given below.<br>Verification Code 1: 20228304<br>Centere:<br>Centere: |
| Enter a new password, keeping the password requirements as listed in mind.                                     | New Password :<br>Confirm New Password :<br>Minimum length should be at least 8<br>Mumber of special characters to include 1<br>Must contain both upper and lowercase characters<br>Must contain at least one number<br>Must not be a palindrome<br>Must not be a palindrome<br>Must not contain any character more than twice<br>Must not have 3 consecutive characters from username         |
| Fill in the catche characters at the bottom to<br>prove you are a real person then select "Reset<br>Password". | Type the characters you see in the picture below.                                                                                                    |
| Congratulations - you have reset your<br>password!                                                             |                                                                                                    |